# PRZEWODNIK PO SYSTEMIE USOS-WEB, CZYLI JAK ZŁOŻYĆ WNIOSEK O POMOC SOCJALNĄ DLA STUENDTÓW?

Przygotował i opracował Piotr Paweł Haik

| Spis t    | reści                                                                                            |   |
|-----------|--------------------------------------------------------------------------------------------------|---|
| 1. Ja     | akie dokumenty muszę zgromadzić, aby otrzymać stypendium?                                        | 3 |
| 1)        | DOKUMENTACJA RODZINY STUDENTA                                                                    | 3 |
| 2)        | DOKUMENTACJA SYTUACJI MAJĄTKOWEJ RODZINY STUDENTA                                                | 3 |
| 3)        | DOKUMENTACJA BRAKU ŹRÓDŁA DOCHODÓW:                                                              | 4 |
| 4)<br>GO  | DOKUMENTACJA DOCHODÓW Z POZAROLNICZEJ DZIAŁALNOŚCI<br>SPODARCZEJ OPODATKOWANEJ W FORMIE RYCZAŁTU |   |
| EW        | IDENCJONOWANEGO, KARTY PODATKOWEJ ORAZ Z TYTUŁU NAJMU LUF                                        | 3 |
| DZ        | IERŻAWY I INNYCH UMÓW O PODOBNYM CHARAKTERZE ROZLICZANYCI                                        | H |
| PO        | ZA DZIAŁALNOŚCIĄ GOSPODARCZĄ:                                                                    | 5 |
| 5)        | DOKUMENTACJA DOCHODOW UTRACONYCH                                                                 | 5 |
| 6)        | DOKUMENTACJA DOCHODOW UZYSKANYCH:                                                                | 6 |
| 7)        | DOKUMENTACJA INNYCH DOCHODOW:                                                                    | 8 |
| 8)        | INNE NIEZBĘDNE DOKUMENTY:                                                                        | 8 |
| 2. V      | Vniosek krok po kroku                                                                            | 9 |
| 1)        | Uzupełnianie danych rodziny                                                                      | 9 |
| 2)        | Rodzaje osiąganych dochodów 1                                                                    | 1 |
| 3)        | Dochody opodatkowane w rodzinie studenta1                                                        | 2 |
| 4)        | Dochody opodatkowane w formie ryczałtu ewidencjonowanego lub karty podatkowej 14                 |   |
| 5)        | Dochody niepodlegające opodatkowaniu podatkiem dochodowym od osób fizycznych<br>15               |   |
| 6)        | Pomniejszenie dochodów o alimenty płacone na rzecz osób spoza rodziny 1                          | 8 |
| 7)        | Dochody uzyskane po roku 2018 1                                                                  | 8 |
| 8)<br>ich | Ubieganie się o świadczenia bez podawania dochodów rodziców lub opiekunów oraz dzieci            | 0 |
| 9)        | Dochody, które nie są wliczane do dochodu rodziny2                                               | 2 |
| 10)       | Dokumentacja2                                                                                    | 3 |
| 11)       | Podsumowanie                                                                                     | 6 |
| 3. V      | Vniosek o stypendium socjalne2                                                                   | 8 |
| 1)        | Uzupełnienie danych wraz z ukończonymi wcześniej studiami                                        | 8 |
| 2)        | Wskazanie kierunku i poziomu studiów                                                             | 8 |
| 3)        | Weryfikacja danych                                                                               | 9 |

# 1. Jakie dokumenty muszę zgromadzić, aby otrzymać stypendium?

Procedura przyznawania świadczeń pomocy materialnej dla studentów wymaga udokumentowania zarówno sytuacji majątkowej gospodarstwa domowego, jak i jego składu. Na samym początku musisz porozmawiać z członkami gospodarstwa domowego, pokazać im niniejszy przewodnik (przejrzyjcie wspólnie pierwszy rozdział) i ustalcie, co się działo w waszym gospodarstwie domowym. Po przeprowadzeniu rozmów pora zgromadzić dokumenty dotyczące waszej sytuacji rodzinno-majątkowej przed rozpoczęciem roku akademickiego<sup>1</sup>:

## 1) DOKUMENTACJA RODZINY STUDENTA

- Jeżeli posiadasz uczące się rodzeństwo ZAŚWIADCZENIE ZE SZKOŁY LUB UCZELNI O UCZENIU SIĘ,
- Jeżeli posiadasz rodzeństwo, które jest w wieku 0-6 lat (czyli nie chodzi do szkoły, dopiero się urodziło, chodzi do żłobka lub przedszkola) – ODPIS SKRÓCONY AKTU URODZENIA,
- Jeżeli występuje taka konieczność AKT ZGONU RODZICÓW, OPIEKUNÓW; KOPIA ODPISU PRAWOMOCNEGO WYROKU ORZEKAJĄCEGO ROZWÓD LUB SEPARACJĘ; ODPIS SKRÓCONY AKTU MAŁŻEŃSTWA; ODPIS SKRÓCONY AKTU URODZENIA DZIECKA,
- Jeżeli starasz się o stypendium dla osób niepełnosprawnych KOPIA ORZECZENIA O NIEPEŁNOSPRAWNOŚCI,
  - 2) DOKUMENTACJA SYTUACJI MAJĄTKOWEJ RODZINY STUDENTA<sup>2</sup>
- ZAŚWIADCZENIA Z URZĘDU SKARBOWEGO CZŁONKÓW RODZINY STUDENTA I STUDNETA O DOCHODZIE PODLEGAJĄCYM

<sup>&</sup>lt;sup>1</sup> Pamiętaj! Czas oczekiwania na zaświadczenia z Urzędu Skarbowego i innych instytucji wynosi ok. 7 dni. Jeżeli za późno złożysz stosowne wnioski, pojawią się problemy z terminowym zgromadzeniem dokumentów!

<sup>&</sup>lt;sup>2</sup> Wszystkie dokumenty finansowe dotyczą roku poprzedzającego rok składania wniosku, tzn. jeżeli składamy wniosek w roku akademickim 2021/2022, zaświadczenia pobieramy za rok 2020. Jest to powiązane z rokiem podatkowym oraz okresem rozliczania się z podatków. Termin składania deklaracji PIT upływa 30.04 każdego roku, więc nie jest możliwe otrzymanie np. w styczniu 2022 zaświadczenia za rok 2021. Podobnie ma się rzecz z miesiącami następującymi po miesiącach uzyskania pierwszego dochodu – po prostu podajemy wysokość DRUGIEJ wypłaty pochodzącej z danej umowy.

**OPODATKOWANIU PODATKIEM OD OSÓB FIZYCZNYCH** – od każdego pełnoletniego lub pracującego członka rodziny,

- ZAŚWIADCZENIE O WYSOKOŚCI SKŁADKI NA UBEZPIECZENIE ZDROWOTNE – niektóre Urzędy Skarbowe wypisują to na swoich zaświadczeniach. Jeżeli Twoje zaświadczenie nie posiada stosownego zapisu, udaj się do ZUS i otrzymaj stosowne zaświadczenie,
- OŚWIADCZENIA CZŁONKÓW RODZINY STUDENTA I STUDENTA O WYSOKOŚCI OSIĄGNIĘTYCH DOCHODÓW NIEPODLEGAJĄCYCH OPODATKOWANIU – musisz to załączyć. Nawet, jeżeli nie uzyskiwałeś takiego dochodu – wtedy wpisujesz wartości 0,00 zł. Oświadczenie od każdego członka rodziny.

3) DOKUMENTACJA BRAKU ŹRÓDŁA DOCHODÓW:

- ZAŚWIADCZENIE Z URZĘDU PRACY O POZOSTAWANIU BEZ PRACY Z PRAWEM LUB BEZ PRAWA DO ZASIŁKU DLA BEZROBOTNYCH,
- ZAŚWIADCZENIE Z AMBASADY LUB KONSULATU POTWIERDZAJĄCE FAKT BRAKU URZĘDU SKARBOWEGO LUB JEGO ODPOWIEDNIKA W KRAJU POCHODZENIA (dotyczy studentów obcokrajowców),
- PRZEKŁAD UWIERZYTELNIONY ZAŚWIADCZEŃ Z ZAKŁADU PRACY O DOCHODACH NETTO UZYSKANYCH PRZEZ CZŁONKÓW RODZINY STUDENTA W ROKU POPRZEDZAJĄCYM SKŁADANIE WNIOSKU (czyli jeżeli składamy wniosek w roku 2021, to musimy przedstawić dokumentację za rok 2020),
- PRZEKŁAD UWIERZYTELNIONY ZAŚWIADCZENIA O POZOSTAWANIU BEZ PRACY Z PRAWEM LUB BEZ PRAWA DO ZASIŁKU DLA BEZROBOTNYCH CZŁONKÓW RODZINY STUDENTA Z URZĘDU WŁAŚCIWEGO DLA KRAJU POCHODZENIA.

- 4) DOKUMENTACJA DOCHODÓW Z POZAROLNICZEJ DZIAŁALNOŚCI GOSPODARCZEJ OPODATKOWANEJ W FORMIE RYCZAŁTU EWIDENCJONOWANEGO, KARTY PODATKOWEJ ORAZ Z TYTUŁU NAJMU LUB DZIERŻAWY I INNYCH UMÓW O PODOBNYM CHARAKTERZE ROZLICZANYCH POZA DZIAŁALNOŚCIĄ GOSPODARCZĄ:<sup>3</sup>
- ZAŚWIADCZENIE O DOCHODACH ZAWIERAJĄCE INFORMACJE: ROK PODATKOWY, KTÓREGO ZAŚWIADCZENIE DOTYCZY; IMIĘ I NAZWISKO, PESEL, FORMA OPODATKOWANIA; DLA KARTY PODATKOWEJ – WYSOKOŚĆ OPŁACONEGO PODATKU, DLA RYCZAŁTU – WYSOKOŚĆ PRZYCHODU I STAWKĘ PODATKOWĄ.
- PRZEKŁAD UWIERZYTELNIONY ZAŚWIADCZEŃ Z WŁAŚCIWEGO DLA DANEGO KRAJU URZĘDU LUB OŚWIADCZEŃ POTWIERDZAJĄCYCH PROWADZENIE DZIAŁALNOŚCI BĘDĄCEJ ODPOWIEDNIKIEM DZIAŁALNOŚCI GOSPODARCZEJ W RP I O WYSOKOŚCI DOCHODÓW NETTO Z TEJ DZIAŁALNOŚCI W ROKU, Z KTÓREGO OBLICZA SIĘ DOCHÓD.

## 5) DOKUMENTACJA DOCHODÓW UTRACONYCH<sup>4</sup>

- ZAŚWIADCZENIE PRACODAWCY O TERMINIE URLOPU WYCHOWAWCZEGO CZŁONKA RODZINY STUDENTA, OKRESIE JEGO UDZIELENIA ORAZ O OKRESACH ZATRUDNIENIA,
- ZAŚWIADCZENIE Z URZĘDU PRACY O UTRACIE PRAWA DO ZASIŁKU DLA BEZROBOTNYCH ORAZ DOKUMENT POŚWIADCZAJĄCY WYSOKOŚĆ DOCHODU UTRACONEGO (dokumentem poświadczającym wysokość utraty dochodu może być także oświadczenie osoby, która ten dochód utraciła),

<sup>&</sup>lt;sup>3</sup> Podobnie jak w przypadku punku B, pobieramy dane za rok poprzedzający rok akademicki składania wniosku.

<sup>&</sup>lt;sup>4</sup> O dochodzie utraconym mówimy wtedy, gdy dla danego źródła utrzymania nastąpiła jego utrata. Oznacza to, że dochód utracony pojawia się wtedy, gdy mamy styczność m. in. z: rozwiązaniem umowy, jej wygaśnięciem (jeżeli była na czas określony), decyzją wstrzymującą organu rentowego lub wygaśnięciem okresu przyznanej renty.

- DOKUMENT OKREŚLAJĄCY DATĘ UTRATY DOCHODU ORAZ WYSOKOŚĆ UTRACONEGO DOCHODU PRZEZ STUDENTA LUB CZŁONKA RODZINY STUDENTA WYDANY PRZEZ PRACODAWCĘ,
- DOKUMENT WŁAŚCIWEGO ORGANU POŚWIADCZAJĄCY LIKWIDACJĘ DZIAŁALNOŚCI GOSPODARCZEJ PROWADZONEJ NA ZASADACH OGÓLNY,
- DECYZJA WŁAŚCIWEGO ORGANU O DACIE UTRATY EMERYTURY, RENTY LUB RENTY SOCJALNEJ I WYSOKOŚCI TEGO ŚWIADCZENIA,
- DOKUMENT POŚWIADCZAJĄCY WYREJESTROWANIE POZAROLNICZEJ DZIAŁALNOŚCI GOSPODARCZEJ,
- W PRZYPADKU STUDENTA OBCOKRAJOWCA DOKUMENT POŚWIADCZAJĄCY WYREJESTROWANIE DZIAŁALNOŚCI GOSPODARCZEJ BĘDĄCEJ ODPOWIEDNIKIEM DZIAŁALNOŚCI GOSPODARCZEJ W RP OPODATKOWANEJ NA PODSTAWIE PRZEPISÓW O ZRYCZAŁTOWANYM PODATKU DOCHODOWYM
- W PRZYPADKU STUDENTA OBCOKRAJOWCA PRZETŁUMACZONE I UWIERZYTELNIONE ZAŚWIADCZENIE ODPOWIEDNIEGO URZĘDU LUB PRACODAWCY POTWIERDZAJĄCE UTRATĘ DOCHODÓW,
- DOKUMENT POTWIERDZAJĄCY UTRATĘ ZASIŁKU CHOROBOWEGO, ŚWIADCZENIA REHABILITACYJNEGO LUB ZASIŁKU MACIERZYŃSKIEGO, PRZYSŁUGUJĄCYCH PO UTRACIE ZATRUDNIENIA LUB INNEJ PRACY ZAROBKOWEJ,
- DOKUMENTY POTWIERDZAJĄCE UTRATĘ ZASĄDZONYCH ŚWIADCZEŃ ALIMENTACYJNYCH W ZWIĄZKU ZE ŚMIERCIĄ OSOBY ZOBOWIĄZANEJ DO TYCH ŚWIADCZEŃ, W PRZYPADKU STUDENTA OBCOKRAJOWCA PRZETŁUMACZONE I UWIERZYTELNIONE.

# 6) DOKUMENTACJA DOCHODÓW UZYSKANYCH<sup>5</sup>:

• ZAŚWIADCZENIE PRACODAWCY O PODJĘCIU ZATRUDNIENIA PO ZAKOŃCZENIU URLOPU WYCHOWAWCZEGO I O WYSOKOŚCI

<sup>&</sup>lt;sup>5</sup> Analogicznie do dochodów utraconych, dochodem uzyskanym jest uzyskanie źródła dochodu. Oznacza to, że dochód uzyskany pojawia się wtedy, gdy mamy styczność m. in. z: podpisaniem umowy, decyzją przyznającą organu rentowego itp.

WYNAGRODZENIA ZA MIESIĄC NASTĘPUJĄCY PO MIESIĄCU UZYSKANIA PIERWSZEGO DOCHODU,

- ZAŚWIADCZENIE Z URZĘDU PRACY O ZAREJESTROWANIU SIĘ JAKO OSOBY BEZROBOTNEJ LUB POSZUKUJĄCEJ PRACY ORAZ UZYSKANIU LUB NIE PRAWA DO ZASIŁKU DLA BEZROBOTNYCH
- ZAŚWIADCZENIE OD PRACODAWCY O PODJĘCIU ZATRUDNIENIA I WYSOKOŚCI UZYSKANEGO DOCHODY Z MIESIĄCA ZATRUDNIENIA NASTĘPUJĄCEGO PO MIESIĄCU, W KTÓRYM UZYSKANO PIERWSZY DOCHÓD,
- DOKUMENT LUB OŚWIADCZENIE OKREŚLAJĄCE WYSOKOŚĆ UZYSKANEGO DOCHODU Z MIESIĄCA NASTĘPUJĄCEGO PO MIESIĄCU, W KTÓRYM UZYSKANO PIERWSZY DOCHÓD
- DECYZJA ZUS O PRZYZNANIU EMERYTURY LUB RENTY, RENTY RODZINNEJ LUB RENTY SOCJALNEJ Z PODANIEM WYSOKOŚCI ŚWIADCZENIA NETTO,
- ZAŚWIADCZENIE POTWIERDZAJĄCE WZNOWIENIE POZAROLNICZEJ DZIAŁALNOŚCI GOSPODARCZEJ LUB WPIS DO EWIDENCJI O ZAREJESTROWANIU DG OPODATKOWANEJ NA ZASADACH RYCZAŁTU EWIDENCJONOWANEGO LUB KARTY PODATKOWEJ I OŚWIADCZENIE O WYSOKOŚCI UZYSKANEGO DOCHODU Z MIESIĄCA NASTĘPUJĄCEGO PO MIESIĄCU, W KTÓRYM PIERWSZY DOCHÓD UZYSKANO,
- ZAŚWIADCZENIE POTWIERDZAJĄCE WZNOWIENIE POZAROLNICZEJ DZIAŁALNOŚCI GOSPODARCZEJ LUB WPIS DO EWIDENCJI O ZAREJESTROWANIU DG OPODATKOWANEJ NA ZASADACH OGÓLNYCH I OŚWIADCZENIE O WYSOKOŚCI UZYSKANEGO DOCHODU Z MIESIĄCA NASTĘPUJĄCEGO PO MIESIĄCU, W KTÓRYM PIERWSZY DOCHÓD UZYSKANO,
- W PRZYPADKU STUDENTA OBCOKRAJOWCA PRZETŁUMACZONE I UWIERZYTELNIONE ZAŚWIADCZENIE ODPOWIEDNIEGO URZĘDU LUB PRACODAWCY POTWIERDZAJĄCE UZYSKANIE DOCHODÓW,
- DOKUMENT POTWIERDZAJĄCY UZYSKANIE ZASIŁKU CHOROBOWEGO, ŚWIADCZENIA REHABILITACYJNEGO LUB ZASIŁKU

MACIERZYŃSKIEGO, PRZYSŁUGUJĄCYCH PO UTRACIE ZATRUDNIENIA LUB INNEJ PRACY ZAROBKOWEJ,

 DOKUMENT OKREŚLAJĄCY WYSOKOŚĆ DOCHODU UZYSKANEGO PRZEZ STUDENTA LUB CZŁONKA RODZINY STUDNETA, W PRZYPADKU UZYSKANIA DOCHODUW ROKU KALENDARZOWYM POPRZEDZAJĄCYM ROKU AKADEMICKI OKREŚLAJĄCY RÓWNIEŻ LICZBĘ MIESIĘCY, W KTÓRYCH DOCHÓD BYŁ OSIĄGANY.

## 7) DOKUMENTACJA INNYCH DOCHODÓW:

• DOKUMENTY POTWIERDZAJĄCE OSIĄGANIE INNYCH DOCHODÓW – NIEWLICZANYCH DO DOCHODU RODZINY WNIOSKODAWCY

8) INNE NIEZBĘDNE DOKUMENTY:

- OPINIA OŚRODKA POMOCY SPOŁECZNEJ WŁAŚCIWEGO DLA MIEJSCA ZAMIESZKANIA,
- ZAŚWIADCZENIE Z URZĘDU PRACY POTWIERDZAJĄCE FAKT POZOSTAWANIA BEZ PRACY Z PRAWEM LUB BEZ PRAWA DO ZASIŁKU W PRZYPADKU BEZROBOTNYCH LUB POSZUKUJĄCYCH PRACY CZŁONKÓW RODZINY STUDENTA,
- ZAŚWIADCZENIE Z POLICJI O ZAGINIĘCIU CZŁONKA RODZINY STUDENTA,
- ZAŚWIADCZENIE O SYTUACJI KRZYZYSOWEJ W RODZINIE STUDENTA,
- ZAŚWIADCZENIE O PRZEBYWANIU RODZINY STUDENTA W MIEJSCACH ODOSOBNIENIA,
- UMOWA NAJMU LUB UŻYCZENIA LOKALU,
- W PRZYPADKU STUDENTA OBCOKRAJOWCA PRZEŁUMACZONE I UWIERZYTELNIONE DOKUMNETY POTWIERDZAJĄCE SYDTUACJĘ RODZINNĄ I FINANSOWĄ STUDENTA,
- INNE NIEZBĘDNE DOKUMENTY WYNIKAJĄCE Z SYTUACJI RODZINNEJ STUDENTA (wszelkie oświadczenia<sup>6</sup> dotyczące studenta lub członków rodziny).

<sup>&</sup>lt;sup>6</sup> W przypadku, gdy nie jesteś w stanie przedstawić wymaganych dokumentów (np. gdy członek rodziny przebywa za granicą i macie problem, by uzyskać stosowne zaświadczenia), możesz napisać oświadczenie odnoszące się

# 2. Wniosek krok po kroku

Aby rozpocząć wprowadzanie danych do formularza musisz:

- 1) Wejść na stronę: https://www.usosweb.amuz.bydgoszcz.pl/,
- 2) Zalogować się do systemu,
- 3) Kliknąć w zakładkę DLA WSZYSTKICH,
- 4) Kliknąć w pole WNIOSKI,
- 5) Kliknąć w łącze ZACZNIJ WYPEŁNIAĆ.

Jeżeli zaczniesz od wypełniania Wniosku o stypendium socjalne lub zapomogę, system automatycznie przekieruje Ciebie do Oświadczenia o dochodach. Dlatego rozpoczniemy właśnie od uzupełniania danych w tym oświadczeniu.

## 1) Uzupełnianie danych rodziny

Na Ekranie 1 uzupełniamy stan członków rodziny zaznaczając ich główne zajęcie – z listy rozwijanej wybieramy odpowiednią pozycję.

do danej sytuacji i podeprzeć je dokumentami takimi, jak np. roczne zeznanie podatkowe PIT. Oświadczenia takie mają wagę zaświadczenia. Jednocześnie składając wniosek z takimi oświadczeniami przyjmujesz na siebie pouczenie o odpowiedzialności karnej z tytułu składania fałszywych zeznań.

## Oświadczenie o dochodach 2019

#### Ekran: 1

1

🗲 przejdź do szczegółów wypełnianego wniosku

WRÓĆ SPRAWDŹ ZAPISZ DALEJ

#### Rodzina wnioskodawcy

Oświadczenie o dochodach służy ustaleniu, czy Twoja sytuacja materialna jest trudna oraz obliczeniu wysokości miesięcznego dochodu netto przypadającego na osobę w Twojej rodzinie. Jego wypełnienie jest niezbędne, jeśli ubiegasz się o stypendium socjalne (również w zwiększonej wysokości), a także niektóre inne świadczenia.

Do prawidłowego wypełnienia oświadczenia potrzebujesz dokumentów poświadczających dochód każdego z członków Twojej rodziny. Lista niezbędnych dokumentów zawarta jest na ekranie 6.

WYSOKOŚĆ DOCHODU NA OSOBĘ W RODZINIE STUDENTA OBLICZA SIĘ NA PODSTAWIE PONIŻSZYCH REGULACJI PRAWNYCH:

Ustawy:

- Ustawa z dnia 20 lipca 2018 r. Prawo o szkolnictwie wyższym (tekst ujednolicony)
- Ustawa o świadczeniach rodzinnych
- Ustawa z dnia 24 marca 2004 r. o pomocy społecznej
- Ustawa z dnia 26 lipca 1991 r. o podatku dochodowym od osób fizycznych
  Ustawa z dnia 27 sierpnia 1997 r. o rehabilitacji zawodowej i społecznej oraz o zatrudnianiu osób niepełnosprawnych

#### Rozporządzenia:

• Rozporządzenie Ministra Rodziny, Pracy i Polityki Społecznej z dnia 8 grudnia 2015 r. w sprawie postępowania w sprawach o świadczenia rodzinne

#### Obwieszczenia:

- Obwieszczenie w sprawie wysokości przeciętnego dochodu z pracy w indywidualnych gospodarstwach rolnych z 1 ha przeliczeniowego w 2018 r.
- Obwieszczenie w sprawie wysokości dochodu z działalności podlegającej opodatkowaniu na podstawie przepisów o zryczałtowanym podatku dochodowym w 2018 r.

Zarządzenia (wewnętrzne akty uczelni):

#### Rozporzadzenia:

• Rozporządzenie Ministra Rodziny, Pracy i Polityki Społecznej z dnia 8 grudnia 2015 r. w sprawie postępowania w sprawach o świadczenia rodzinne

легрни 1997 г. о тепирлицеј диноцонеј горојседнеј отид о дисиснини обор пјерел

#### Obwieszczenia:

- Obwieszczenie w sprawie wysokości przeciętnego dochodu z pracy w indywidualnych gospodarstwach rolnych z 1 ha
- przeliczeniowego w 2018 r.
- Obwieszczenie w sprawie wysokości dochodu z działalności podlegającej opodatkowaniu na podstawie przepisów o zryczałtowanym podatku dochodowym w 2018 r.

Zarządzenia (wewnętrzne akty uczelni):

- Zarzadzenie Rektora AM 1/R/15-10/2019
- Zarządzenie Rektora AM 2/R/30-09/2019

#### Obowiązujące tabele kursów walut:

- NBP Tabela A kursów walut
- NBP Tabela B kursów walut
- NBP Tabela C kursów walut

#### W tabeli wpisz wszystkich członków Twojej rodziny.

Kliknii, by sprawdzić, kogo należy wliczać do rodziny

Jeśli nie chcesz podawać w składzie rodziny rodziców, opiekunów prawnych lub faktycznych oraz pozostających na ich utrzymaniu dzieci, sprawdź czy spełniasz przesłanki pozwalające na nieuwzględnianie tych osób. Warunki te będą weryfikowane na Ekranie 4.

Kryteria, które należy spełnić, aby nie podawać w składzie rodziny rodziców, opiekunów prawnych lub faktycznych oraz ich dzieci

| Imię i nazwisko   | Rok urodzenia | Pokrewieństwo  | Główne zajęcie            |          |
|-------------------|---------------|----------------|---------------------------|----------|
| Kinga Waszniewska | 1998          | wnioskodawca 🔻 | pracuje – umowa o pracę 🔻 | <b>~</b> |
|                   |               |                | do                        | daj 🍧    |
|                   |               |                |                           |          |
| WRÓĆ SE           |               |                |                           |          |

## 2) Rodzaje osiąganych dochodów

Na Ekranie 2 zaznaczamy rodzaj osiąganych dochodów przez każdego z członków rodziny. Odpowiednio zaznaczone rodzaje wyświetlą się w następnych krokach. Na potrzeby niniejszego poradnika wyświetlimy opcje podane tylko dla wnioskodawcy.

## Oświadczenie o dochodach 2019

Ekran: 2 wróć do pierwszej strony wniosku

WRÓĆ SPRAWDŹ ZAPISZ DALEJ

#### Rodzaje osiąganych dochodów w rodzinie wnioskodawcy

Przeczytaj informacje o różnych rodzajach dochodów i poprzez wybór słowa TAK lub NIE wskaż osoby, które w 2018 roku osiągały dochody wymienione w kolumnach A, B i C, poniosły wydatki wymienione w kolumnie D, oraz zaczęły osiągać dochody po roku 2018 (kolumna E).

#### Szczegółowe informacje o dochodach

A - Wynagrodzenia z pracy; emerytury i renty; umowy zlecenia i o dzieło; świadczenia i zasiłki przedemerytalne i z Urzędu Pracy; działalność gospodarcza na zasadach ogólnych; zbycie papierów wartościowych lub nieruchomości (opodatkowane podatkiem dochodowym od osób fizycznych na zasadach określonych w art. 27, 30b, 30c, 30e i 30f Ustawy z dnia 26 lipca 1991 r. o PIT)

B - Dochody z pozarolniczej działalności gospodarczej opodatkowane w formie ryczałtu ewidencjonowanego lub karty podatkowej oraz z tytułu umowy najmu, podnajmu, dzierżawy, poddzierżawy lub innych umów o podobnym charakterze rozliczanych poza działalnością gospodarczą (wynajem prywatny) dotyczy osób prywatnych i spółek

C - Dochody niepodlegające opodatkowaniu podatkiem dochodowym od osób fizycznych w szczególności dochody z rolnictwa i KRUS, alimenty, renty i emerytury niepodlegające opodatkowaniu i inne

D - Wydatki pomniejszające dochód (alimenty na rzecz osób spoza rodziny studenta)

E - Nowe dochody - uzyskane po roku, za który składasz oświadczenie o dochodach

#### Dochody w rodzinie – zaznaczanie dochodów

| Imię i nazwisko | A - wynagrodzenia<br>Wynagrodzenia (np.<br>umowa o pracę, złecenia,<br>o dzielo), emerytury i<br>renty, zasiłki dla<br>bezrobotnych, działalności<br>gosp. na zasadach<br>ogólnych, zbycie<br>papierów wartościowych<br>lub nieruchomości, prawa<br>autorskie, działy<br>rołnej, ime<br>B - dochody<br>popdatkowane<br>yczałtu<br>ewidencjonowanego lub<br>karty podatkowej,<br>dochody z nozarolniczej<br>działalności gospodarczej<br>opdatkowane<br>tyczałtu<br>ewidencjonowanego lub<br>karty podatkowej,<br>dochody z nozarolniczej<br>działalności<br>gospodarczej nozarolniczej<br>działalności<br>gospodatcza, jnne |       | C - dochody<br>nieopodatkowane<br>Dochody z zagranicy, z<br>rolnictwa i KRUS,<br>alimenty, stypendium<br>doktoranckie, kwota<br>zwrotu z tytułu<br>niewykorzystanej ujej na<br>dzieci, świadczenie<br>rodzicielskie, dochody z<br>pełnienia funkcji<br>społecznych, stypendium<br>dla bezrobotnych z UE,<br>inne | D - pomniejszenia<br>dochodu<br>Wydatki pomniejszające<br>dochód - alimenty na<br>rzecz osób spoza rodziny | E - nowy dochód po<br>roku 2018<br>Dochód, który nie był<br>uzyskiwany w roku 2018 |  |
|-----------------|----------------------------------------------------------------------------------------------------|-------|----------------------------------------------------------------------------------------------------|----------------------------------------------------------------------------------------------------|------------------------------------------------------------------------------------|--|
| [wnioskodaws:   | ○ NIE                                                                                                    | O NIE | O NIE                                                                                                    | O NIE                                                                                                    | O NIE                                                                              |  |
| Limitoskoudawcz | TAK                                                                                                    | TAK   | TAK                                                                                                    | TAK                                                                                                    | • ΤΑΚ                                                                              |  |

WRÓĆ SPRAWDŹ ZAPISZ DALEJ

## 3) Dochody opodatkowane w rodzinie studenta

Ekran 3A jest miejscem wpisania dochodów definiowanych w kolumnie A z Ekranu 2, czyli dochodów uzyskiwanych z wynagrodzeń, emerytur, rent i innych źródeł dochodu.

## (wnioskodawca)

W poniższe okienka wpisz kwoty wykazane w zaświadczeniu z Urzędu Skarbowego.

| Dochód:                             | 600.00 | zł |
|-------------------------------------|--------|----|
| Podatek:                            | 138.00 | zł |
| Składki na ubezpieczenie społeczne: | 0.00   | zł |

W poniższe okienko wpisz kwotę składek na ubezpieczenie zdrowotne wykazanych w zaświadczeniu z Zakładu Ubezpieczeń Społecznych.

Składki na ubezpieczenie zdrowotne: 0.00

Niektóre dochody należy uznać za utracone, jeśli były uzyskiwane w roku 2018, ale nie są uzyskiwane w dniu składania wniosku. Kliknij, aby zapoznać się ze szczegółowymi informacjami o dochodach utraconych.

zł

Niektóre dochody należy uznać za uzyskane, jeśli członek rodziny zaczął je uzyskiwać w roku 2018 i uzyskuje je w dniu składania wniosku. Dochody uzyskane po roku 2018 należy wykazać na ekranie 3E, o ile są uzyskiwane w dniu składania wniosku. Kliknij, aby zapoznać się ze szczegółowymi informacjami o dochodach uzyskanych.

W przypadku dochodów z tytułu zatrudnienia lub innej pracy zarobkowej oraz prowadzenia pozarolniczej działalności gospodarczej występują pewne odstępstwa.

Kliknij, aby zapoznać się ze szczegółowymi informacjami o utracie i uzyskaniu dochodu z tytułu zatrudnienia i prowadzenia działalności gospodarczej.

|      | Czy wszystkie dochody wykazane w zaświadczeniu z Urzędu Skarbowego <b>były uzyskiwane przez 12 miesięcy</b> w roku 2018 oraz są uzyskiwane w dniu składania wniosku? |
|------|----------------------------------------------------------------------------------------------------|
|      | NIE                                                                                                    |
| ۲    | ТАК                                                                                                    |
|      |                                                                                                    |
| WRÓĆ | SPRAWDŹ ZAPISZ DALEJ                                                                                                    |

wróć do pierwszej strony wniosku

WRÓĆ SPRAWDŹ ZAPISZ DALEJ

#### Dochody opodatkowane w rodzinie studenta

### (wnioskodawca)

W poniższe okienka wpisz kwoty wykazane w zaświadczeniu z Urzędu Skarbowego.

| Dochód:                             | 600.00 | zł |
|-------------------------------------|--------|----|
| Podatek:                            | 138.00 | zł |
| Składki na ubezpieczenie społeczne: | 0.00   | zł |

W poniższe okienko wpisz kwotę składek na ubezpieczenie zdrowotne wykazanych w zaświadczeniu z Zakładu Ubezpieczeń Społecznych.

Składki na ubezpieczenie zdrowotne: 0.00 zł

Niektóre dochody należy uznać za utracone, jeśli były uzyskiwane w roku 2018, ale nie są uzyskiwane w dniu składania wniosku. Kliknij, aby zapoznać się ze szczegółowymi informacjami o dochodach utraconych.

Niektóre dochody należy uznać za uzyskane, jeśli członek rodziny zaczął je uzyskiwać w roku 2018 i uzyskuje je w dniu składania wniosku. Dochody uzyskane po roku 2018 należy wykazać na ekranie 3E, o ile są uzyskiwane w dniu składania wniosku. Kliknij, aby zapoznać się ze szczegółowymi informacjami o dochodach uzyskanych.

W przypadku dochodów z tytułu zatrudnienia lub innej pracy zarobkowej oraz prowadzenia pozarolniczej działalności gospodarczej występują pewne odstępstwa.

Kliknij, aby zapoznać się ze szczegółowymi informacjami o utracie i uzyskaniu dochodu z tytułu zatrudnienia i prowadzenia działalności gospodarczej.

Czy wszystkie dochody wykazane w zaświadczeniu z Urzędu Skarbowego **były uzyskiwane przez 12 miesięcy** w roku 2018 oraz są uzyskiwane w dniu składania wniosku?

• NIE

Jeżeli wszystkie dochody były uzyskiwane w trakcie poprzedniego roku podatkowego, zaznaczamy opcję tak.

Jeżeli nie były uzyskiwane przez cały rok, zaznaczamy opcję nie. Uzupełniamy rodzaj dochodu (wybierając odpowiednie pole z listy rozwijanej), kwoty oraz przedział czasowy, którego dany dochód dotyczył. Jeżeli utraciliśmy więcej niż jeden rodzaj dochodu, klikamy opcję dodaj i wybieramy kolejne źródło dochodu. Jeżeli dochód nie jest osiągany w dniu

Wybierz date poczatkowa i date końcowa uzyskiwania dochodów oraz zaznacz czy na dzień składania wniosku wymienione dochody sa jeszcze uzyskiwane, czy już nie.

#### Pamiętaj, że na potwierdzenie uzyskiwania dochodów przez część roku musisz dołączyć dodatkową dokumentacje!

Dokumenty poświadczające uzyskanie lub utratę dochodów zaznacz w ekranie 6.

Jeżeli członek Twojej rodziny osiągał w 2018 r. dochód z tytułu:

- zatrudnienia lub innej pracy zarobkowej (np. umowy o dzieło, zlecenia) lub
- prowadzenia pozarolniczej działalności gospodarczej,

który jest utracony lub był uzyskiwany z przerwami to zostaniesz poproszony o podanie NIP pracodawcy lub prowadzonej działalności oraz dokładnej daty, do której te rodzaje dochodu były uzyskiwane.

W przypadku innych dochodów podaj daty w przedziale od 01.01.2018 do 31.12.2018. Nowe dochody uzyskane po roku 2018 do dnia składania wniosku możesz wskazać na ekranie 3E.

| Rodzaj dochodu                                          | Wartości poszczególnych elementów<br>wynagrodzenia                                                                                                    | Okresy osiągania dochodu w roku 2018                          |              |
|---------------------------------------------------------|----------------------------------------------------------------------------------------------------|---------------------------------------------------------------|--------------|
| Wynagrodzenia i inne przychody ze stosunku służbowego 🔻 | Dochód brutto600.00Podatek138.00Ubezpieczenie<br>społeczneImage: Comparison of the społeczne of the społeczne of | Data początkowa:<br>2018-01-01<br>Data końcowa:<br>2018-12-31 | •            |
|                                                         | NIP                                                                                                    | Czy osiągany w dniu<br>składania wniosku ONIE<br>TAK          | ıj <b>"F</b> |

| Rodzaj dochodu                                                                                                    | Wartości poszczególnych elementów<br>wynagrodzenia |        | Okresy osiągania dochodu w roku 2018 |          |  |
|----------------------------------------------------------------------------------------------------|----------------------------------------------------|--------|--------------------------------------|----------|--|
|                                                                                                    | Dochód brutto                                      | 600.00 |                                      |          |  |
|                                                                                                    | Podatek                                            | 138.00 | Data początkowa:                     |          |  |
|                                                                                                    | Ubezpieczenie<br>społeczne                         |        | Data końcowa:                        |          |  |
| Umowy zlecenia, aktywizacyjne 🔻                                                                                                    | Ubezpieczenie                                      |        | 2018-12-31                           | <b>~</b> |  |
| wybierz z listy<br>Wynagrodzenia i inne przychody ze stosunku służbowego, ze stosunku pracy (w tym spółdzielczego stosunku pr<br>Emerytury lub renty krajowe (w tym renty strukturalne i renty socjalne) |                                                    |        | racy oraz pracy nakładczej)          |          |  |

Umowy zlecenia, aktywizacyjne

Umowy o dzieło

1

Świadczenia przedemerytalne, zasiłki przedemerytalne, zasiłki pieniężne z ubezpieczenia społecznego, stypendiaz Urzędu Pracy, świadczenia z Funduszu Pracy lub z Funduszu Gwarant Należności za pracę przysługujące tymczasowo aresztowanym lub skazanym

Dochody z działalności gospodarczej opodatkowane na zasadach ogólnych Dochody z najmu, dzierżawy opodatkowane na zasadach ogólnych

Działy specjalne produkcji rolnej oraz należności z tytułu członkostwa w rolniczych spółdzielniach produkcyjnych lub innych spółdzielniach zajmujących się produkcją rolną Przychody z działalności wykonywanej osobiście (kontrakty menadżerskie z tyt. zasiadania w radach nadzorczych, pełnienia obowiązków społecznych, działalności sportowej) Przychody z praw autorskich i innych praw majątkowych (kapitałowych, sprzedaży akcji, sprzedaży rzeczy, nieruchomości), dochody ze stypendiów opodatkowanych

Dochody z zagranicznej spółki kontrolowanej

Wybierz ze słownika właściwe źródła dochodów. Wpisz kwotę brutto, wysokość należnego podatku i składek na ubezpieczenie społeczne oraz zdrowotne.

składania wniosku, zostaniemy poproszeni o wskazanie powodu utraty dochodu oraz wskazanie jej daty.

| Rodzaj dochodu                                          | Wartości poszczególnych<br>elementów wynagrodzenia                                              | Okresy osiągania dochodu w roku 2018                                                                                                    |
|---------------------------------------------------------|-------------------------------------------------------------------------------------------------|----------------------------------------------------------------------------------------------------|
| Wynagrodzenia i inne przychody ze stosunku służbowego 🔻 | Dochód<br>brutto600.00Podatek138.00Ubezpieczenie<br>społeczne0,00Ubezpieczenie<br>zdrowotne0,00 | Data początkowa:<br>2018-01-01<br>Data końcowa:<br>2018-12-31<br>Czy osiągany w dniu składania<br>wniosku<br>NIE<br>TAK                     |
|                                                         | NIP                                                                                             | Wskaż powód utracenia dochodu<br>utrata zatrudnienia lub innej pracy zarobkowej v<br>Wskaż datę zakończenia osiągania dochodu<br>RRRR-MM-DD |
|                                                         |                                                                                                 | dodaj 🐇                                                                                                    |

# Dochody opodatkowane w formie ryczałtu ewidencjonowanego lub karty podatkowej

W przypadku gdy ktokolwiek z naszej rodziny uzyskiwał dochody z działalności opodatkowanej ryczałtem lub kartą podatkową, system przeniesie nas do ekranu 3B.

## Oświadczenie o dochodach 2019

Ekran: 3B

🗨 wróć do pierwszej strony wniosku

WRÓĆ SPRAWDŹ ZAPISZ DALEJ

Dochody opodatkowane w formie ryczałtu ewidencjonowanego lub karty podatkowej

## (wnioskodawca)

Podaj dochody osiągnięte przez członka rodziny:

- z tytułu pozarolniczej działalności gospodarczej opodatkowanej w formie ryczałtu od przychodów ewidencjonowanych lub karty podatkowej,
- jako osoby duchownej,
  z tytułu umów najmu, podnajmu, dzierżawy, poddzierżawy lub innych umów o podobnym charakterze, jeżeli umowy te nie są zawierane w ramach prowadzonej przez członka rodziny pozarolniczej działalności gospodarczej.

Dochód z działalności podlegającej opodatkowaniu na podstawie przepisów o zryczałtowanym podatku dochodowym oblicza się na podstawie dochodu ogłaszanego corocznie w obwieszczeniu Ministra Rodziny, Pracy i Polityki Społecznej.

W tabeli poniżej wskaż, w zależności od rodzaju dochodu:

- NIP prowadzonej działalności gospodarczej
- wysokość zapłaconego podatku lub
- obowiązującą członka rodziny stawkę podatku (w %) i wysokość przychodu za rok 2018.

#### Na potwierdzenie ww. danych należy przedłożyć zaświadczenie Naczelnika Urzędu Skarbowego.

Niektóre dochody można uznać za utracone jeśli nie są uzyskiwane w dniu składania wniosku lub za uzyskane, jeśli osoba zaczęła uzyskiwać dochody w roku, z którego oblicza się dochód, lub w roku bieżącym, i osiąga je w dniu składania wniosku. Zapoznaj się ze szczegółowymi informacjami o dochodach utraconych i dochodach uzyskanych znajdującymi się w poniższych linkach:

Kliknij, aby zapoznać się ze szczegółowymi informacjami o dochodach uzyskanych.

Kliknij, aby zapoznać się ze szczegółowymi informacjami o dochodach utraconych.

Kliknij, aby zapoznać się ze szczegółowymi informacjami o utracie i uzyskaniu dochodu z tytułu zatrudnienia i prowadzenia działalności gospodarczej.

Z listy rozwijanej wybieramy rodzaj dochodu oraz przedział czasowy, którego dotyczy. Zaznaczamy również czy jest on osiągany w dniu składania wniosku.

| Rodzaj dochodu                                                                                       | Okresy osiągania dochodu w roku 2018                          |         |
|----------------------------------------------------------------------------------------------------|---------------------------------------------------------------|---------|
| wybierz z listy v<br>wybierz z listy<br>Działalność gospodarcza opodatkowana w formie ryczałtu ewide | Data początkowa:<br>2018-01-01<br>Data końcowa:<br>2018-12-31 | £       |
| Działalność gospodarcza opodatkowana w formie karty podatko<br>Najem, dzierżawa i podobne umowy      | wej O NIE                                                     |         |
|                                                                                                    |                                                               |         |
|                                                                                                    |                                                               | dodaj 护 |

Uzupełniamy dane, o które prosi system. W przypadku ryczałtu, uzupełniamy kwotę dochodu oraz stawkę podatkową, którą objęta jest działalność.

 Dochody niepodlegające opodatkowaniu podatkiem dochodowym od osób fizycznych

Ekran 3C dotyczy dochodów niepodlegających opodatkowaniu podatkiem dochodowym od osób fizycznych.

Dochody niepodlegające opodatkowaniu podatkiem dochodowym od osób fizycznych

## (wnioskodawca)

Poniżej znajdują się różne rodzaje dochodów nieopodatkowanych podatkiem dochodowym od osób fizycznych wliczanych do dochodu na osobę w rodzinie wnioskodawcy. Wybierz z listy rozwijanej kategorie dochodów uzyskiwanych w Twojej rodzinie i podaj informacje o osiąganych dochodach.

Dochody niepodlegające opodatkowaniu podatkiem dochodowym od osób fizycznych w szczególności dochody z rolnictwa i KRUS, alimenty, renty i emerytury niepodlegające opodatkowaniu i inne

Jeżeli będzie to konieczne informacje o dochodach nieuwzględnianych przy obliczaniu dochodu na osobę w rodzinie, a istotnych dla ustalenia sytuacji materialnej rodziny wnioskodawcy, podasz w ekranie 5.

Dochody nieopodatkowane, których nie uwzględnia się w dochodach rodziny wnioskodawcy

Zapoznaj się ze szczegółowymi informacjami o dochodach utraconych i dochodach uzyskanych znajdującymi się w poniższych linkach:

Kliknij, aby zapoznać się ze szczegółowymi informacjami o dochodach uzyskanych.

Kliknij, aby zapoznać się ze szczegółowymi informacjami o dochodach utraconych.

Każdy pełnoletni w dniu składania wniosku członek rodziny wnioskodawcy **musi złożyć oświadczenie** o dochodach nieopodatkowanych osiągniętych w 2018 r., nawet jeżeli takich dochodów nie osiągał: pobierz druk oświadczenia

# Z listy wybieramy rodzaj uzyskiwanego dochodu i klikamy w opcję rozwiń. Dzięki temu będziemy mogli podać właściwą wysokość otrzymanego dochodu.

#### Dochody z zagranicy

Dochody uzyskiwane za granicą Polski, w tym dochody cudzoziemców. rozwiń

#### Dochody z pracy w indywidualnych gospodarstwach rolnych

Dochody z gospodarstwa rolnego, w tym zasiłki z KRUS, dochody z agroturystyki oraz nieopodatkowane renty rolnicze. rozwiń

#### Dochody z alimentów

Alimenty zasądzone na rzecz członka rodziny oraz inne świadczenia należne w przypadku bezskutecznej egzekucji alimentów. rozwiń

#### Stypendium doktoranckie

Stypendium doktoranckie. rozwiń

#### Ulga na dzieci

Kwota zwrotu z tytułu niewykorzystanej ulgi na dzieci wypłacona przez Urząd Skarbowy. rozwiń

#### Zasiłek macierzyński z KRUS i świadczenie rodzicielskie

Zasiłek macierzyński wypłacany przez KRUS oraz świadczenie rodzicielskie tzw. kosiniakowe. rozwiń

#### Stypendia dla bezrobotnych z UE

Stypendia dla bezrobotnych finansowane ze środków Unii Europejskiej. rozwiń

#### Tuno doobody Dochody z zagranicy

Dochody uzyskiwane za granicą Polski, w tym dochody cudzoziemców. zwiń

Poniżej wskaż dochody osiągnięte przez członka Twojej rodziny w 2018 r. za granicą Polski. Jeżeli członek Twojej rodziny jest właścicielem gospodarstwa rolnego położnego za granicą to dochód z tego tytułu podaj w kategorii "Dochody z pracy w indywidualnych gospodarstwach rolnych".

Wybierz źródło dochodów niepodlegających opodatkowaniu osiąganych w 2018 roku oraz

- podaj roczną wysokość dochodu z danego źródła;
- wybierz datę początkową uzyskiwania dochodów;
- wybierz datę końcową uzyskiwania dochodów;
- zaznacz czy w dniu składania wniosku wymieniony dochód jest jeszcze uzyskiwany, czy już nie;
- wybierz ze słownika przyczynę, dla której dochód był uzyskiwany w okresie krótszym niż 12 miesięcy lub nie jest już uzyskiwany.

Rodzaj dochodu Wartości poszczególnych elementów wynagrodzenia Okresy osiągania dochodu w roku dodaj 🐇

#### Dochody z pracy w indywidualnych gospodarstwach rolnych

Dochody z gospodarstwa rolnego, w tym zasiłki z KRUS, dochody z agroturystyki oraz nieopodatkowane renty rolnicze. zwiń

Zapoznaj się z poniższymi informacjami:

- Oddanie gospodarstwa rolnego w dzierżawę na podstawie umowy dzierżawy zawartej stosowanie do przepisów o ubezpieczeniu społecznym rolników
- · Oddanie gospodarstwa w dzierżawę w związku z pobieraniem renty określonej w przepisach o wspieraniu rozwoju obszarów wiejskich

Wybierz źródło dochodów niepodlegających opodatkowaniu osiąganych w 2018 roku oraz

- wskaż wielkość gospodarstwa rolnego:
- podaj całkowitą powierzchnię gospodarstwa w hektarach fizycznych, w tym stanowiącego współwłasność z innymi osobami
- podaj powierzchnię gospodarstwa w hektarach przeliczeniowych. W przypadku współwłasności z osobami niewykazanymi w oświadczeniu należy wpisać tylko powierzchnię w części należącej do osoby z rodziny
- wskaż rodzaj własności
- zaznacz, w jakim okresie gospodarstwo rolne było w posiadaniu członka rodziny wybierz datę początkową i końcową;
- zaznacz, czy w dniu składania wniosku członek rodziny nadal włada gospodarstwem;
- wskaż powód zmian, jeżeli nastąpiły.

Rodzaj dochodu Wartości poszczególnych elementów wynagrodzenia Okresy osiągania dochodu

dodaj 💣

#### Ulga na dzieci

Kwota zwrotu z tytułu niewykorzystanej ulgi na dzieci wypłacona przez Urząd Skarbowy. zwiń

Wpisz kwotę zwrotu otrzymanego w 2018 r. zwrotu z tytułu niewykorzystanej ulgi na dzieci. Środki wypłacał Urząd Skarbowy na podst. art. 27f ust. 8-10 ustawy z dnia 26 lipca 1991 r. o podatku dochodowym od osób fizycznych.

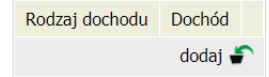

#### Zasiłek macierzyński z KRUS i świadczenie rodzicielskie

Zasiłek macierzyński wypłacany przez KRUS oraz świadczenie rodzicielskie tzw. kosiniakowe. zwiń

Podaj całkowitą wysokość osiągniętego w 2018 r. zasiłku macierzyńskiego, o którym mowa w przepisach o ubezpieczeniu społecznym rolników (wypłacany przez KRUS) lub z tytułu pobierania świadczenia rodzicielskiego (wypłacany przez gminne instytucje realizujące świadczenia rodzinne np. MOPS).

Wybierz źródło dochodów niepodlegających opodatkowaniu oraz

- podaj łączną wysokość osiągniętego dochodu w danym roku z wybranego tytułu,
- wskaż okres osiągania dochodu wybierz datę początkową i datę końcową osiągania dochodu;
- zaznacz czy w dniu składania wniosku wymieniony dochód jest jeszcze uzyskiwany, czy już nie;
- wybierz ze słownika przyczyne, dla której dochody te były uzyskiwane w okresie krótszym niż 12 miesięcy lub nie są już uzyskiwane.

| Rodzaj dochodu | Wartości poszczególnych elementów wynagrodzenia | Okresy osiągania dochodu |   |
|----------------|-------------------------------------------------|--------------------------|---|
|                |                                                 | dodaj 🚽                  | - |

#### Stypendia dla bezrobotnych z UE

Stypendia dla bezrobotnych finansowane ze środków Unii Europejskiej. zwiń

Podaj wysokość osiągniętego w 2018 r. stypendium dla bezrobotnych finansowanego ze środków Unii Europejskiej.

#### Nie podawaj tutaj opodatkowanych zasiłków dla bezrobotnych finansowanych z innych źródeł niż środki UE.

Wybierz źródło dochodów niepodlegających opodatkowaniu oraz:

- podaj łączną wysokość osiągniętego stypendium dla bezrobotnych,
- wskaż okres osiągania dochodu wybierz datę początkową i datę końcową osiągania dochodu;
- zaznacz czy w dniu składania wniosku dochód ten jest jeszcze uzyskiwany, czy już nie;
- wybierz ze słownika przyczynę, dla której dochody te były uzyskiwane w okresie krótszym niż 12 miesięcy lub nie są już uzyskiwane.

Rodzaj dochodu Wartość świadczenia Okresy osiągania dochodu

dodaj 💣

#### Inne dochody

Pozostałe dochody, w tym świadczenia związane z pełnieniem obowiązków społecznych oraz nieopodatkowane renty i emerytury. zwiń

#### Inne dochody niepodlegające opodatkowaniu podatkiem dochodowym od osób fizycznych:

Wybierz ze słownika źródła dochodów i wpisz wysokości dochodów osiągniętych w roku 2018

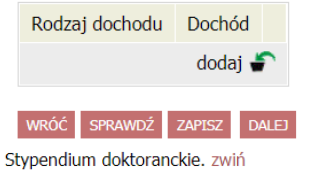

Wpisz wysokość otrzymywanego w 2018 r. stypendium doktoranckiego. Zaznacz miesiące, w których dochód był uzyskiwany. Wybierz ze słownika przyczynę utraty stypendium doktoranckiego lub jego uzyskiwania w okresie krótszym niż 12 miesięcy.

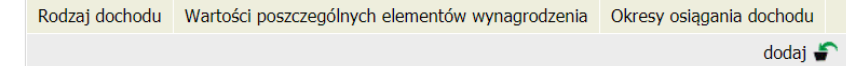

Za każdym razem klikamy w opcję dodaj i wpisujemy dane, o które prosi system.

## 6) Pomniejszenie dochodów o alimenty płacone na rzecz osób spoza rodziny

Jeżeli ciąży na nas zasądzony obowiązek alimentacyjny, stosowne dane uzupełniamy w Ekranie 3D. Przykładową treść ekranu prezentuje poniższy obraz.

| Ekran: 3D                                                                                                    |                                      |                                                             |      |
|----------------------------------------------------------------------------------------------------|--------------------------------------|-------------------------------------------------------------|------|
| 🗨 wróć do pierwszej strony wniosku                                                                                       |                                      |                                                             |      |
| WRÓĆ SPRAWDŹ ZAPISZ DALEJ                                                                                                |                                      |                                                             |      |
| Pomniejszenie dochodów o alimenty płacone na rz                                                                          | zecz osób spoza                      | rodziny                                                     |      |
| (wnioskodawca)                                                                                                    | )                                    |                                                             |      |
| Jeśli wnioskodawca lub członek jego rodziny osiągający dochody w 20<br>to takie wydatki można odliczyć od jego dochodów. | 018 roku ponosił wydat               | atki z tytułu płacenia alimentów na rzecz osób spoza rodzin | iny, |
| Wpisz kwotę wydatków poniesionych z tytułu płacenia alimentów na                                                         | rzecz osób spoza rodzir              | żiny:                                                       |      |
| Wydatki, o które można pomniejszyć dochody w rodzinie studenta                                                           | Wysokość<br>poniesionych<br>wydatków |                                                             |      |
| alimenty płacone na rzecz osób spoza rodziny wnioskodat 🔻                                                                | 400                                  | <b>?</b>                                                    |      |
|                                                                                                    | dodaj                                | ÷                                                           |      |
| (D)<br>Wydatki z tytułu dzierżawienia gospodarstwa rolnego (op                                                           | ołacany czynsz dzierżav              | awny) należy podać na Ekranie 3C.                           |      |
| WRÓĆ SPRAWDŹ ZAPISZ DALEJ                                                                                                |                                      |                                                             |      |

## 7) Dochody uzyskane po roku 2018

Dochody, które są uzyskane w 2019 roku, wpisujemy w Ekranie 3E. W sekcji Nowe dochody wpisujemy dochody niezwiązane z pracą zarobkową (jak na poniższym obrazie widać, wyszczególnione są dochody związane z różnego rodzaju świadczeniami.

Ekran: 3E

💽 wróć do pierwszej strony wniosku

WRÓĆ SPRAWDŹ ZAPISZ DALEJ

Dochody uzyskane po roku 2018

#### (wnioskodawca)

#### Nowe dochody po roku 2018

Niektóre dochody można uznać za uzyskane, jeśli członek rodziny zaczął je uzyskiwać po 2018 r. i osiąga je w dniu składania wniosku. Zapoznaj się ze szczegółowymi informacjami o dochodach uzyskanych.

Kliknij, aby zapoznać się ze szczegółowymi informacjami o dochodach uzyskanych.

Wskaż nowe dochody, które nie były uzyskiwane w 2018 r., ale są uzyskiwane na dzień składania wniosku.

Wpisz wysokość netto dochodu osiagnietego za miesiac następujący po miesiącu, w którym nastąpiło uzyskanie dochodu.

# Przykład: jeśli członkowi rodziny została przyznana renta w lutym to należy wpisać dochód za marzec (bez względu na to kiedy renta została wypłacona).

| (i)                                                                                                    |                                                    |                                                        |
|----------------------------------------------------------------------------------------------------|----------------------------------------------------|--------------------------------------------------------|
| wybierz z listy                                                                                                    |                                                    |                                                        |
| zakończenie urlopu wychowawczego                                                                                            |                                                    |                                                        |
| uzyskanie zasiłku lub stypendium dla bezrobotnych                                                                           |                                                    |                                                        |
| uzyskanie zasiłku przedemerytalnego lub świadczenia przedem                                                                 | erytalnego, nauczycielskiego świadczenia kompens   | acyjnego                                               |
| uzyskanie emerytury lub renty, renty rodzinnej lub renty socjal                                                             | inej                                               |                                                        |
| wznowienie wykonywania pozaroiniczej działalności gospodarc                                                                 | zej w związku z zakonczeniem opieki nad dzieckiem  | l<br>na sia materiala in luta ina si manana manahtanya |
| uzyskanie zasirku chorobowego, swiauczenia renabilitacyjnego                                                                | lub zasłiku macierzyńskiego, przysługujących po ut | racie zatrudnienia lub innej pracy zarobkowe           |
| uzyskanie swiduczenia rouzicielskiego<br>uzyskanie zasiku macierzyńskiego, o którym mowa w przepisa                         | ch o ubeznieczeniu społecznym rolników             |                                                        |
| uzyskanie zasiku macierzyńskiego, o ktorym mowa w przepisa<br>uzyskanie stypendium doktoranckiego (art. 200 ust. 1 ustawy l | Prawo o szkolnictwie wyższym)                      |                                                        |
| unitional a listy                                                                                                    |                                                    | 2                                                      |
| wybierz z listy                                                                                                    |                                                    |                                                        |
|                                                                                                    |                                                    |                                                        |
|                                                                                                    |                                                    | O NIE                                                  |
|                                                                                                    | Czy osiągany w dniu składania wniosku              | O NIE                                                  |
|                                                                                                    | Czy osiągany w dniu składania wniosku              | NIE                                                    |
|                                                                                                    | Czy osiągany w dniu składania wniosku              | <ul><li>NIE</li><li>TAK</li></ul>                      |
|                                                                                                    | Czy osiągany w dniu składania wniosku              |                                                        |

Dochody uzyskane z pracy lub działalności gospodarczej uzupełniamy w sekcji Zatrudnienie lub pozarolnicza działalność gospodarcza po roku 2018.

#### Zatrudnienie lub pozarolnicza działalność gospodarcza po roku 2018

Wskaż, czy członek rodziny był zatrudniony, wykonywał inną pracę zarobkową lub prowadził działalność gospodarczą po roku 2018.

Kliknij, aby zapoznać się ze szczegółowymi informacjami o utracie i uzyskaniu dochodu z tytułu zatrudnienia i prowadzenia działalności gospodarczej.

Jeżeli członek rodziny rozpoczął po 2018 r. działalność gospodarczą opodatkowaną na podstawie przepisów o zryczałtowanym podatku dochodowym to na potwierdzenie dochodu za miesiąc następujący po miesiącu, w którym nastąpiło uzyskanie dochodu, przedłóż oświadczenie członka rodziny zawierające klauzulę: "Jestem świadomy odpowiedzialności karnej za złożenie fałszywego oświadczenia".

| (i)<br>Na ekranie 3E wskaż wyłącznie zatrudnienie<br>roku 2018, bez względu na to, czy doc<br>Zatrudnienie lub prowadzenie działalności g | e (lub inną pracę zarobkową) lub prowadz<br>h <b>ód ten jest aktualnie uzyskiwany.</b><br>ospodarczej, które rozpoczęły się w 2018 | oną pozarolniczą c<br>należy wskazać na | iziałalność gospodarczą, która<br>a ekranie 3A lub 3B. | i rozpoczęła się po | )    |
|----------------------------------------------------------------------------------------------------|----------------------------------------------------------------------------------------------------|-----------------------------------------|--------------------------------------------------------|---------------------|------|
| Rodzaj dochodu                                                                                                    | Daty osiągania dochodu                                                                                                    |                                         | Wysokość dochodu za<br>drugi miesiąc                   | NIP                 |      |
|                                                                                                    | Data początkowa:<br>2019-01-01                                                                                                    |                                         |                                                        |                     |      |
| Umowy o dzieło 💌                                                                                                    | Czy osiągany w dniu składania                                                                                                    | O NIE                                   | 600                                                    |                     | 2    |
|                                                                                                    | wniosku                                                                                                    | TAK                                     |                                                        |                     |      |
|                                                                                                    | Wskaż powód uzyskania dochodu                                                                                                    |                                         |                                                        |                     |      |
|                                                                                                    | wybierz z listy                                                                                                    | <b>v</b>                                |                                                        |                     |      |
|                                                                                                    |                                                                                                    |                                         |                                                        | doda                | aj 🌮 |

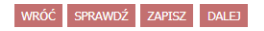

Wybieramy odpowiedni rodzaj dochodu i uzupełniamy wysokość dochodu za drugi miesiąc.

# Ubieganie się o świadczenia bez podawania dochodów rodziców lub opiekunów oraz ich dzieci

Zgodnie z informacją z Ekranu 4 istnieje możliwość ubiegania się o stypendium bez podawania składu rodziny, jeżeli nie prowadzisz gospodarstwa domowego z żadnym z rodziców. Są to następujące warunki, które musisz zawrzeć na odpowiednim oświadczeniu:

- Masz ukończone 26 lat,
- Pozostajesz w związku małżeńskim,
- Masz na utrzymaniu dzieci,
- Osiągnąłeś pełnoletniość pozostając w pieczy zastępczej,
- Posiadasz stałe źródło dochodów, które miesięcznie wynosi ... (informacja ta jest zmienna i corocznie może ulegać zmianom, dlatego nie ujmuję jej w poradniku).

Jeżeli prowadzisz gospodarstwo domowe z rodzicami, zaznacz opcję tak. Jeżeli nie prowadzisz gospodarstwa domowego z rodzicami, wybierz opcję nie.

## Oświadczenie o dochodach 2019

#### Ekran: 4

wróć do pierwszej strony wniosku

#### WRÓĆ SPRAWDŹ ZAPISZ DALEJ

#### Ubieganie się o świadczenia bez podawania dochodów rodziców lub opiekunów oraz ich dzieci

Możesz złożyć oświadczenie o dochodach bez wykazywania dochodów osiąganych przez rodziców, opiekunów prawnych lub faktycznych i będących na ich utrzymaniu dzieci, jeśli **nie prowadzisz wspólnego gospodarstwa domowego z żadnym z rodziców** i potwierdziłeś ten fakt w złożonym oświadczeniu oraz spełniasz jeden z warunków:

- jeżeli ukończyłaś 26 r. ż.
- pozostajesz w związku małżeńskim
- masz na utrzymaniu dzieci
- osiągnąłeś pełnoletność przebywając w pieczy zastępczej lub
- posiadasz stałe źródło dochodów, a Twój przeciętny miesięczny dochód w poprzednim roku podatkowym oraz w roku bieżącym jest wyższy lub równy 930.35 zł

| (i         | )  | Prowadzenie wspólnego gospodarstwa domowego oznacza pozostawanie na częściowym lub całkowitym utrzymaniu os<br>którą się gospodarstwo domowe prowadzi. Na okoliczność wspólnego gospodarowania składają się także takie elementy jak np<br>ponoszenie kosztów i opłat za mieszkanie, opieka udzielana w chorobie, wykonywanie zwykłych czynności związanych z prowac<br>gospodarstwa domowego czy też dysponowanie wspólnym dochodem z przeznaczeniem na zaspokojenie potrzeb życiowych. | oby, z<br>dzeniem |
|------------|----|----------------------------------------------------------------------------------------------------|-------------------|
|            | Cz | zy prowadzisz wspólne gospodarstwo domowe z którymkolwiek z rodziców lub opiekunów?                                                                                                    |                   |
| 0          | NI | IE                                                                                                    |                   |
| $\bigcirc$ | TÆ | AK                                                                                                    |                   |
|            |    |                                                                                                    |                   |

WRÓĆ SPRAWDŹ ZAPISZ DALEJ

Jeżeli wybierzesz opcję nie, pojawi się następujący komunikat:

| • NIE |  |
|-------|--|
|       |  |
| ТАК   |  |

Jeśli nie prowadzisz wspólnego gospodarstwa domowego z żadnym z rodziców to wskaż, które kryteria uprawniające do nieuwzględniania dochodów rodziców lub opiekunów oraz ich dzieci spełniasz.

#### Warunki określone w art. 88 ust. 2 pkt 1-4 ustawy Prawo o szkolnictwie wyższym i nauce

Możesz nie uwzględniać dochodów rodziców, opiekunów faktycznych, prawnych i pozostających na ich utrzymaniu dzieci, o ile, poza nieprowadzeniem wspólnego gospodarstwa z rodzicami, spełniasz co najmniej jeden z poniższych warunków.

- × Mam ukończone 26 lat
- 🗙 Jestem w związku małżeńskim

× Mam na utrzymaniu dziecko (również przysposobione)

|            | Czy osiągnęłaś/eś pełnoletność przebywając w pieczy zastępczej? |
|------------|-----------------------------------------------------------------|
| ۲          | NIE                                                             |
| $\bigcirc$ | ТАК                                                             |

#### Warunki określone w art. 88 ust, 2 pkt 5 ustawy Prawo o szkolnictwie wyższym i nauce

Możesz nie uwzględniać dochodów rodziców, opiekunów faktycznych lub prawnych oraz pozostających na ich utrzymaniu dzieci, o ile, poza nieprowadzeniem wspólnego gospodarstwa z rodzicami, spełniasz łącznie poniższe warunki.

- posiadasz stałe źródło dochodów,
- Twój przeciętny miesięczny dochód w poprzednim roku podatkowym jest wyższy lub równy 930.35 zł,
- Twój przeciętny miesięczny dochód w roku bieżącym jest wyższy lub równy 930.35 zł.

Za stałe źródło dochodów wnioskodawcy może być uznane wynagrodzenie z tytułu umowy o pracę, a także między innymi: renta po zmarłym rodzicu, renta inwalidzka, alimenty, cyklicznie zawierane umowy zlecenia, umowy o dzieło, stypendium doktoranckie.

#### Warunki określone w art. 88 ust, 2 pkt 5 ustawy Prawo o szkolnictwie wyższym i nauce

Możesz nie uwzględniać dochodów rodziców, opiekunów faktycznych lub prawnych oraz pozostających na ich utrzymaniu dzieci, o ile, poza nieprowadzeniem wspólnego gospodarstwa z rodzicami, spełniasz łącznie poniższe warunki.

- posiadasz stałe źródło dochodów,
- Twój przeciętny miesięczny dochód w poprzednim roku podatkowym jest wyższy lub równy 930.35 zł,
- Twój przeciętny miesięczny dochód w roku bieżącym jest wyższy lub równy 930.35 zł.

Za stałe źródło dochodów wnioskodawcy może być uznane wynagrodzenie z tytułu umowy o pracę, a także między innymi: renta po zmarłym rodzicu, renta inwalidzka, alimenty, cyklicznie zawierane umowy zlecenia, umowy o dzieło, stypendium doktoranckie.

Zaznacz, które warunki spełniasz:

1

|            | Mam stałe źródło dochodu                                                   |
|------------|----------------------------------------------------------------------------|
|            | NIE                                                                        |
| $\bigcirc$ | ТАК                                                                        |
|            |                                                                            |
|            | Wybierz z listy lub wpisz stałe źródło dochodu, z którego się utrzymujesz: |
|            | wynagrodzenie ze stałej pracy                                              |
|            | wynagrodzenie z cyklicznie zawieranych umów                                |
|            | alimenty                                                                   |
|            | renta rodzinna lub inna renta                                              |
|            | działalność gospodarcza                                                    |
|            | inne (podaj)                                                               |
|            | nie mam stałego źródła dochodu                                             |

Podaj samodzielnie wyliczony średni miesięczny dochód w roku 2018:

Podaj samodzielnie wyliczony średni miesięczny dochód po roku 2018:

#### zł

zł

Na powyższych obrazach przedstawione zostały szczegółowe warunki udokumentowania samodzielnego prowadzenia gospodarstwa domowego.

## 9) Dochody, które nie są wliczane do dochodu rodziny

W Ekranie 5 przedstawiamy środki finansowe, które nie wliczają się do dochodu.

## Oświadczenie o dochodach 2019

Ekran: 5

💽 wróć do pierwszej strony wniosku

WRÓĆ SPRAWDŹ ZAPISZ DALEJ

Dochody, które nie są wliczane do dochodu rodziny wnioskodawcy

| (i         | Na tym ekranie podaj informacje o dochodach, które nie są wliczane do dochodu Twojej rodziny. Dane te pomagają ustalić, czy Ty i<br>Twoja rodzina znajduje się w trudnej sytuacji materialnej. |
|------------|----------------------------------------------------------------------------------------------------|
|            | Czy Twoja rodzina osiąga inne dochody takie jak zasiłki rodzinne, 500+, stypendia?                                                                                                    |
| ۲          | NIE                                                                                                    |
| $\bigcirc$ | ТАК                                                                                                    |
| WRÓĆ       | SPRAWDŹ ZAPISZ DALEJ                                                                                                    |

Są to m. in. świadczenia z programu 500+, wszelakie zasiłki z opieki społecznej, stypendia i inne podobne świadczenia. Jeżeli takie formy nie były wykorzystywane, klikamy pole NIE.

Jeżeli natomiast korzystaliśmy w takich form, po kliknięciu TAK ukaże się nam taki oto

## obraz:

|                                                                | Czy Twoja rodzina osiąga inne dochody takie jak                                                                                                    | czasiłki rodzinne, 500+, stypendia?                                                            |                                                           |                                                              |        |
|----------------------------------------------------------------|----------------------------------------------------------------------------------------------------|------------------------------------------------------------------------------------------------|-----------------------------------------------------------|--------------------------------------------------------------|--------|
|                                                                | NIE                                                                                                    |                                                                                                |                                                           |                                                              |        |
| ۲                                                              | ТАК                                                                                                    |                                                                                                |                                                           |                                                              |        |
| <ul> <li>Wsl</li> <li>mie</li> <li>war</li> <li>Wsl</li> </ul> | każ, jakie inne źródła dochodu posiada(ła) Twoja<br>isięczną wysokość i zaznacz, czy dane świadczenie<br>tość.<br>każ, który członek rodziny pobiera(ł) dane świadc | rodzina <b>w okresie od stycznia 2018</b><br>e jest aktualnie pobierane. W przypadki<br>zenie. | <b>; roku do dnia składani</b><br>u pomocy rzeczowej poda | i <b>a wniosku</b> , wpisz ich<br>aj jej orientacyjną miesie | ęczną  |
| Rodz                                                           | aj dochodu                                                                                                    | Członek rodziny                                                                                | Miesięczny dochód                                         | Czy aktualnie pobierane?                                     |        |
| wybi                                                           | erz z listy 🔹                                                                                                    | wybierz z listy 💌                                                                              |                                                           | <ul><li>NIE</li><li>TAK</li></ul>                            | 2      |
|                                                                |                                                                                                    |                                                                                                |                                                           | do                                                           | odaj 🌮 |

W takiej sytuacji z listy rozwijanej wybieramy odpowiedni rodzaj dochodu:

|                                                                              | Czy Twoja rodzina osiąga inne dochody takie jak zasiłki rodzinne, 500+, stypendia?                                                                                                    |                    |
|------------------------------------------------------------------------------|----------------------------------------------------------------------------------------------------|--------------------|
|                                                                              | NIE                                                                                                    |                    |
| ۲                                                                            | ТАК                                                                                                    |                    |
| wy<br>św<br>zas<br>św<br>jed<br>inn<br>poi<br>św<br>nie<br>dou<br>poi<br>inn | ybierz z listy<br>viadczenie wychowawcze (program 500+)<br>siłek rodzinny oraz dodatki do zasiłku rodzinnego<br>viadczenia opiekuńcze: zasiłek pielęgnacyjny, specjalny zasiłek opiekuńczy oraz świadczenie pielęgnacyjne<br>dnorazowa zapomoga z tytułu urodzenia się dziecka wypłacana przez gminy<br>ne świadczenia wypłacane przez gminy ze środków własnych<br>moc dla rodzin zastępczych i osób, które osiągnęły pełnoletniość w pieczy zastępczej (dodatek wychowawczy i inne świadczenia, o których mowa w ustawie<br>viadczenia rzeczowe przyznawane przez instytucje gminne<br>eopodatkowane stypendia dla uczniów lub studentów (w tym m.in. stypendia przyznane rodzeństwu wnioskodawcy na innych uczelniach)<br>ochód z gospodarstwa rolnego poniżej 1 ha przeliczeniowego i fizycznego<br>moc finansowa lub rzeczowa przyznana przez organizacje społeczne lub fundacje<br>ne | e z dnia 9 czerwca |
| wy                                                                           | /bierz z listy vybierz z listy TAK                                                                                                    | ~                  |
|                                                                              |                                                                                                    | dodaj 🍧            |

## 10) Dokumentacja

Jeżeli przeanalizowaliśmy dokładnie zapisy z rozdziału 1, na Ekranie 6 musimy po prostu zaznaczyć odpowiednie rubryczki (czyli dokumentację, która bezpośrednio nas dotyczy). Wszelkie dokumenty, które można załączyć, zostały zaprezentowane w rozdziale 1.

Dla zobrazowania Ekranu 6, zerknij na poniższe obrazy.

Pamiętaj, że załączniki Z-17 i Z-27 są obligatoryjne dla wszystkich!

#### Ekran: 6

wróć do pierwszej strony wniosku

WRÓĆ SPRAWDŹ ZAPISZ DALEJ

#### Dokumentacja do ekranu 1 – Rodzina studenta

zaświadczenia o uczęszczaniu do szkół lub szkół wyższych rodzeństwa lub dzieci wnioskodawcy do 26 roku życia, w przypadku studenta obcokrajowca przetłumaczone i uwierzytelnione.

Pamiętaj, że jeżeli posiadasz rodzeństwo, zawsze musisz dołączyć do wniosku zaświadczenie rodzeństwa ze szkół o pobieraniu nauki.
 Rodzeństwo, które ukończyło 18 rok życia i nie uczy się nie może być wliczane do składu rodziny, chyba że jest niepełnosprawne.
 Rodzeństwo uczące się może być wliczane do rodziny studenta do 26 roku życia.

[z-5]

- odpis skrócony aktu urodzenia potwierdzający posiadanie rodzeństwa lub dzieci w wieku przedszkolnym, w przypadku studenta obcokrajowca przetłumaczony i uwierzytelniony [z-6]
- odpis zupełny aktu urodzenia studenta wnioskodawcy lub dziecka, w przypadku gdy ojciec jest nieznany lub kopia aktu zgonu rodzica w przypadku wychowywania przez jednego z rodziców, lub kopie aktów zgonu rodziców jeśli nie żyją, w przypadku studenta obcokrajowca przetłumaczone i uwierzytelnione [z-7]
- kopia odpisu prawomocnego wyroku sądu orzekającego rozwód lub separację [z-8]
- orzeczenie o niepełnosprawności lub stopniu niepełnosprawności studenta lub członków rodziny studenta powyżej 18 roku życia, o ile nie uczą się i pozostają na utrzymaniu studenta lub rodziny studenta [z-9]
- dokument potwierdzający zmianę liczby członków rodziny studenta np. urodzenie dziecka, usamodzielnienie dziecka, rozwód, śmierć członka rodziny studenta itd., w przypadku studenta obcokrajowca przetłumaczony i uwierzytelniony [z-10]
- kopia prawomocnego wyroku Sądu Rodzinnego stwierdzającego przysposobienie dziecka lub zaświadczenie z Sądu Rodzinnego lub ośrodka
   adopcyjno-opiekuńczego o prowadzonym postępowaniu sądowym w sprawie o przysposobienie dziecka; dziecko to wlicza się wówczas do rodziny studenta, w przypadku studenta obcokrajowca przetłumaczony i uwierzytelniony [z-11]
- odpis skrócony aktu małżeństwa studenta, w przypadku studenta obcokrajowca przetłumaczony i uwierzytelniony [z-12]
- odpis skrócony aktu urodzenia dziecka/dzieci studenta, w przypadku studenta obcokrajowca przetłumaczony i uwierzytelniony [z-13]

#### Dokumentacja podstawowa

zaświadczenia z urzędu skarbowego członków rodziny studenta i studenta o dochodzie podlegającym opodatkowaniu podatkiem dochodowym od osób fizycznych na zasadach określonych w art. 27, 30b, 30c, 30e i 30f ustawy z dnia 26 lipca 1991 r. o podatku dochodowym od osób fizycznych (t. j. Dz.U. z 2012 poz. 361 z późn. zm.), w przypadku studenta obcokrajowca również przekład uwierzytelniony zaświadczeń o osiąganych dochodach z urzędu właściwego dla kraju pochodzenia [z-17]

zaświadczenia o wysokości składki na ubezpieczenie zdrowotne [z-18]

oświadczenia członków rodziny studenta i studenta o wysokości osiągniętych dochodów nie podlegających opodatkowaniu, w przypadku studenta obcokrajowca przekłady uwierzytelnione oświadczeń członków rodziny studenta i studenta o wysokości uzyskanych dochodów nie podlegających opodatkowaniu osiąganych w kraju pochodzenia.

UWAGA! Oświadczenia te składane są obowiązkowo, nawet wtedy, jeśli nikt w rodzinie studenta nie osiągał takich dochodów.

Pobierz druk oświadczenia

[z-27]

Dokumentacja do ekranu 3A - Dochody opodatkowane podatkiem dochodowym od osób fizycznych na zasadach określonych w art. 27, 30b, 30c, 30e i 30f Ustawy z dnia 26 lipca 1991 r. o podatku dochodowym od osób fizycznych

- zaświadczenie z Urzędu Pracy o pozostawaniu bez pracy z prawem lub bez prawa do zasiłku dla bezrobotnych członków rodziny studenta [z-19]
- zaświadczenie z ambasady lub konsulatu potwierdzające fakt braku urzędu skarbowego lub jego odpowiednika w kraju pochodzenia studenta [z-20]
- przekład uwierzytelniony zaświadczeń z zakładu pracy o dochodach netto uzyskanych przez członków rodziny studenta w 2018 roku [z-21]
- przekład uwierzytelniony zaświadczenia o pozostawaniu bez pracy z prawem lub bez prawa do zasiłku dla bezrobotnych członków rodziny studenta z urzędu właściwego dla kraju pochodzenia [z-22]

Dokumentacja do ekranu 3B - Dochody z pozarolniczej działalności gospodarczej opodatkowanej w formie ryczałtu ewidencjonowanego lub karty podatkowej oraz z tytułu umowy najmu, podnajmu, dzierżawy, poddzierżawy lub innych umów o podobnym charakterze rozliczanych poza działalnością gospodarczą (wynajem prywatny) - dotyczy osób prywatnych i spółek

zaświadczenia naczelnika urzędu skarbowego, dotyczące członków rodziny wnioskodawcy i wnioskodawcy rozliczających się na podstawie przepisów o zryczałtowanym podatku dochodowym od niektórych przychodów osiąganych przez osoby fizyczne, zawierające informacje o: roku

- podatkowym, którego dotyczy zaświadczenie, danych podatnika, którego dotyczy zaświadczenie, w tym: imię, nazwisko, numer PESEL, oraz formie opłacanego podatku. W przypadku opłacania podatku w formie karty podatkowej zaświadczenie to zawiera ponadto informację o wysokości opłaconego podatku, w przypadku opłacania podatku w formie ryczałtu ewidencjonowanego informacje o wysokości przychodu i stawce podatku. [z-23a]
- przekład uwierzytelniony zaświadczeń z właściwego dla danego kraju urzędu lub oświadczeń (w zależności od obowiązujących zasad w kraju pochodzenia) potwierdzających prowadzenie działalności będącej odpowiednikiem działalności gospodarczej w RP i o wysokości osiąganych dochodów netto z tej działalności w roku, z którego oblicza się dochód [z-26]

#### Dokumentacja do ekranów 3A, 3B i 3C - Dochody utracone

- zaświadczenie pracodawcy o terminie urlopu wychowawczego członka rodziny studenta i okresie na jaki został on udzielony oraz o okresach zatrudnienia [z-55]
- zaświadczenie z urzędu pracy o utracie prawa do zasiłku dla bezrobotnych oraz dokument poświadczający wysokość dochodu utraconego [z-56]

|      | dokument określający datę utraty dochodu oraz wysokość utraconego dochodu przez studenta lub członka rodziny studenta wydany przez<br>pracodawcę [z-57]                                                                                                    |
|------|----------------------------------------------------------------------------------------------------|
|      | dokument właściwego organu poświadczający likwidację działalności gospodarczej prowadzonej na zasadach ogólnych [z-58]                                                                                                    |
|      | decyzja właściwego organu o dacie utraty emerytury, renty lub renty socjalnej i wysokości tego świadczenia [z-59]                                                                                                    |
|      | dokument poświadczający wyrejestrowanie pozarolniczej działalności gospodarczej lub zawieszenie jej wykonywania w rozumieniu art. 14a ust.<br>1d ustawy z dnia 2 lipca 2004 r. o swobodzie działalności gospodarczej [z-60]                                                                                                    |
|      | w przypadku studenta obcokrajowca dokument poświadczający wyrejestrowanie działalności gospodarczej będącej odpowiednikiem działalności gospodarczej w RP opodatkowanej na podstawie przepisów o zryczałtowanym podatku dochodowym (ryczałt ewidencjonowany lub karta podatkowa) [z-61]                                                                                                    |
|      | w przypadku studenta obcokrajowca przetłumaczone i uwierzytelnione zaświadczenie odpowiedniego urzędu lub pracodawcy potwierdzające utratę dochodów [z-62]                                                                                                    |
|      | dokument potwierdzający utratę zasiłku chorobowego, świadczenia rehabilitacyjnego lub zasiłku macierzyńskiego, przysługujących po utracie<br>zatrudnienia lub innej pracy zarobkowej [z-63]                                                                                                    |
|      | dokumenty potwierdzające utratę zasądzonych świadczeń alimentacyjnych w związku ze śmiercią osoby zobowiązanej do tych świadczeń, w przypadku studenta obcokrajowca przetłumaczone i uwierzytelnione [z-64]                                                                                                    |
| Doku | mentacja do ekranów 3A, 3B i 3C – Dochody uzyskane                                                                                                    |
|      | zaświadczenie od pracodawcy o podjęciu zatrudnienia po zakończeniu urlopu wychowawczego i o wysokości wynagrodzenia za miesiąc<br>zatrudnienia następujący po miesiącu, w którym uzyskano pierwszy dochód [z-65]                                                                                                    |
|      | zaświadczenie z Urzędu Pracy o zarejestrowaniu się jako osoby bezrobotnej lub poszukującej pracy oraz o uzyskaniu lub nie zasiłku dla<br>bezrobotnych [z-19]                                                                                                    |
|      | zaświadczenie od pracodawcy o podjęciu zatrudnienia i wysokości uzyskanego dochodu z miesiąca zatrudnienia następującego po miesiącu, w którym uzyskano pierwszy dochód [z-66]                                                                                                    |
|      | dokument lub oświadczenie określające wysokość uzyskanego dochodu z miesiąca zatrudnienia następującego po miesiącu, w którym<br>uzyskano pierwszy dochód przez studenta lub członka rodziny studenta, również po zakończeniu urlopu wychowawczego [z-67]                                                                                                    |
|      | decyzja ZUS o przyznaniu emerytury lub renty, renty rodzinnej lub renty socjalnej z podaniem wysokości świadczenia netto [z-68]                                                                                                    |
|      | zaświadczenie potwierdzające wznowienie wykonywania pozarolniczej działalności gospodarczej lub potwierdzające wpis do ewidencji o<br>zarejestrowaniu działalności pozarolniczej opodatkowanej na zasadach ryczałtu ewidencjonowanego lub karty podatkowej i oświadczenie o<br>wysokości uzyskanego dochodu z miesiąca działalności następującego po miesiącu, w którym uzyskano pierwszy dochód [z-69] |
|      | zaświadczenie potwierdzające wpis do ewidencji o zarejestrowaniu działalności gospodarczej opodatkowanej na zasadach ogólnych i<br>oświadczenie złożone pod rygorem odpowiedzialności karnej o wysokości uzyskanego dochodu z miesiąca działalności następującego po<br>miesiącu, w którym uzyskano pierwszy dochód [z-70]                                                                              |
|      | w przypadku studenta obcokrajowca przetłumaczone i uwierzytelnione zaświadczenie odpowiedniego urzędu lub pracodawcy potwierdzające uzyskanie dochodów [z-71]                                                                                                    |
|      | dokument poświadczający uzyskanie zasiłku chorobowego, świadczenia rehabilitacyjnego lub zasiłku macierzyńskiego, przysługujących po<br>utracie zatrudnienia lub innej pracy zarobkowej [z-72]                                                                                                    |
|      | dokument określający wysokość dochodu uzyskanego przez studenta lub członka rodziny studenta, w przypadku uzyskania dochodu w roku<br>kalendarzowym poprzedzającym rok akademicki określający również liczbę miesięcy, w których dochód był osiągany [z-73]                                                                                                    |
| Doku | mentacja do ekranu 5 – inne dochody                                                                                                    |
|      | dokumenty potwierdzające osiąganie innych dochodów - niewliczanych do dochodu rodziny wnioskodawcy [z-73A]                                                                                                    |
| Inne | niezbędne dokumenty                                                                                                    |
|      | opinia ośrodka pomocy społecznej właściwego dla miejsca zamieszkania [z-74]                                                                                                    |
|      | zaświadczenie z urzędu pracy potwierdzające fakt pozostawania bez pracy z prawem lub bez prawa do zasiłku w przypadku bezrobotnych lub<br>poszukujących pracy członków rodziny studenta [z-75]                                                                                                    |
|      | zaświadczenie z policji o zaginięciu członka rodziny studenta [z-76]                                                                                                    |
|      | zaświadczenie o sytuacji kryzysowej w rodzinie studenta [z-77]                                                                                                    |
|      | zaświadczenie o przebywaniu członka rodziny studenta w miejscach odosobnienia [z-78]                                                                                                    |
|      | umowa najmu lub użyczenia lokalu [z-79]                                                                                                    |
|      | w przypadku studenta obcokrajowca przetłumaczone i uwierzytelnione dokumenty potwierdzające sytuację rodzinną i finansową studenta [z-<br>80]                                                                                                    |
|      |                                                                                                    |

inne niezbędne dokumenty wynikające z sytuacji rodzinnej studenta [z-81]

## 11) Podsumowanie

Ekran 7 wyświetli Ci twój średni miesięczny dochód na członka gospodarstwa domowego. Jeżeli zgadzasz się z tą kwotą, przejdź do następnego kroku i zarejestruj oświadczenie o dochodach. Skorzystaj z opcji *Podpisz i złóż elektronicznie*, jest to równoznaczne z bezpośrednim przekazaniem dokumentów do Komisji.

# PODCZAS UZUPEŁNIANIA OŚWIADCZENIA O DOCHODACH PAMIĘTAJ O WGRYWANIU ZDJĘĆ/SKANÓW POSZCZEGÓLNYCH DOKUMENTÓW!

## Oświadczenie o dochodach 2019

Ekran: 7

wróć do pierwszej strony wniosku

WRÓĆ SPRAWDŹ ZAPISZ DALEJ

#### Podsumowanie

UWAGA jesteś na ostatnim ekranie informacji o dochodach.
 Zanim zapiszesz podane informacje skontroluj w poniższym zestawieniu czy osiągane dochody są poprawne.
 Możesz jeszcze cofnąć się do poprzednich ekranów i wprowadzić zmiany, w razie braku informacji możesz też wrócić do uzupełniania informacji o dochodach innego dnia.
 W następnym ekranie można zarejestrować w systemie złożone informacje o dochodach. Ponowne wpisanie informacji już zarejestrowanych będzie możliwe po cofnięciu dochodów do poprawy przez koordynatora. Koordynator może również dochody przeliczyć i zaakceptować, jeśli dokumentacja jest kompletna, cofnąć do uzupełnienia, jeśli dokumentacja jest niekompletna lub odrzucić, jeśli nie wpłynął wniosek o dane świadczenie.

Miesięczny dochód netto za 2018 rok przypadający na jedną osobę w rodzinie, wyliczony dla 2 osób, na podstawie wprowadzonych danych:

161.26 zł

WRÓĆ SPRAWDŹ ZAPISZ DALEJ

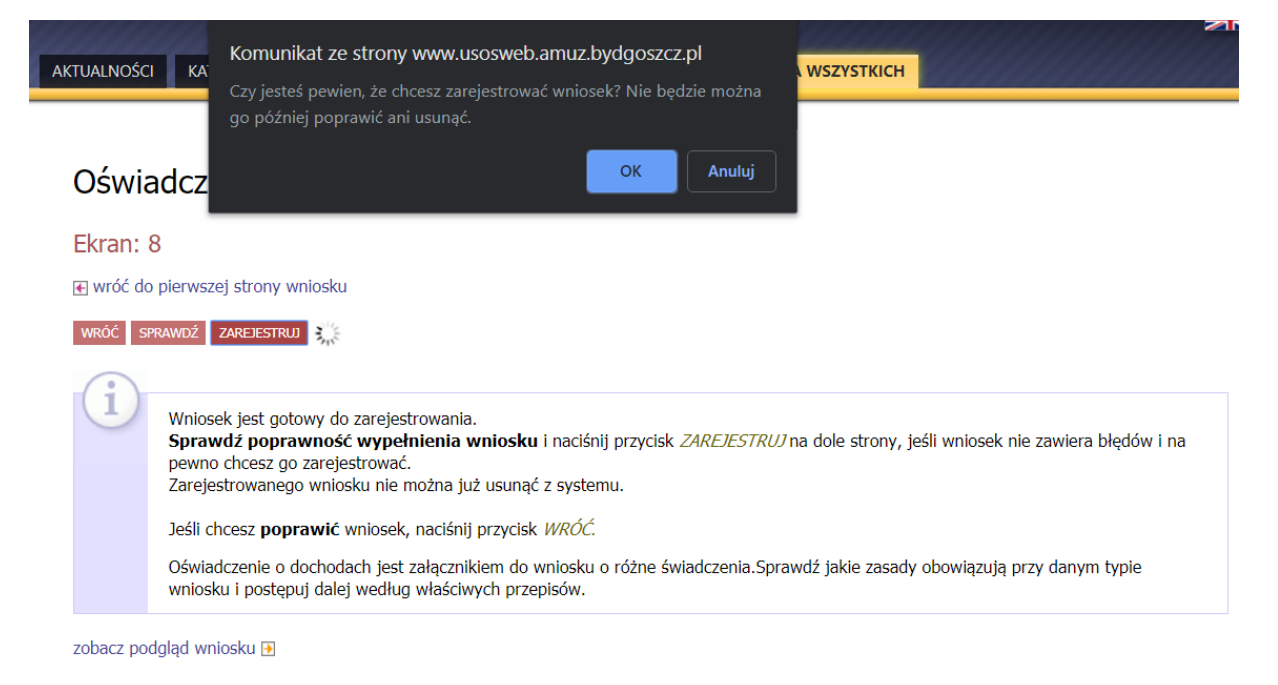

#### Pamiętaj!

Rejestrując wniosek w systemie oświadczasz, że jesteś świadom odpowiedzialności wynikającej z pisemnego poświadczenia nieprawdy.

wróć sprawdź zarejestruj 💥

# 3. Wniosek o stypendium socjalne

Po zarejestrowaniu Oświadczenia o dochodach przechodzimy do rejestracji wniosku o stypendium socjalne/zapomogę (pokażę tutaj postępowanie dla stypendium, dla zapomogi jest ono identyczne).

1) Uzupełnienie danych wraz z ukończonymi wcześniej studiami

## Wniosek o stypendium socjalne

Ekran: 0

€ przejdź do szczegółów wypełnianego wniosku

lóć sprawdź zapisz dalej

Drogi Studencie, droga Studentko! W następnych krokach zostaną zweryfikowane Twoje uprawnienia do otrzymywania stypendium. W tym celu należy sprawdzić i uzupełnić, jeśli to konieczne, informacje wyświetlone przez USOSweb. W razie wątpliwości czy problemów kontaktuj się z Działem Nauczania.

#### Kierunki studiów podejmowane w uczelni (dane z USOS):

| 1         Instrumentalistyka         pierwszego stopnia         W trakcie         2017-10-01           1         Art. 73 7. Datą ukończenia studiów jest data złożenia egzaminu dyplomowego, w przypadku studiów dentystycznym i weterynaria – data złożenia ostatniego wymaganego programem studiów egzaminu | Lp. | Kierunek                         | Rodzaj                                          | Status                        | Data rozpoczęcia                         | Data ukończenia/skreślenia                                |
|----------------------------------------------------------------------------------------------------|-----|----------------------------------|-------------------------------------------------|-------------------------------|------------------------------------------|-----------------------------------------------------------|
| Art. 73 7. Datą ukończenia studiów jest data złożenia egzaminu dyplomowego, w przypadku studiów dentystycznym i weterynaria – data złożenia ostatniego wymaganego programem studiów egzaminu                                                                                                    | 1   | Instrumentalistyka               | pierwszego stopnia                              | W trakcie                     | 2017-10-01                               |                                                           |
|                                                                                                    | i   | Art. 73 7. Datą<br>dentystycznym | ukończenia studiów je<br>i weterynaria – data z | est data złoż<br>łożenia osta | enia egzaminu dyplo<br>tniego wymaganego | mowego, w przypadku studiów<br>programem studiów egzamini |

#### Podaj informacje o pozostałych studiowanych lub ukończonych kierunkach (w Polsce i za granicą)

| Uczelnia | Kierunek  | Poziom     | Status    | Okres trwania      |
|----------|-----------|------------|-----------|--------------------|
|          |           |            |           | dodaj 🦨            |
|          |           |            |           |                    |
|          | Potwierdz | am, że po  | wyższe da | ane są zgodne ze s |
| WPÓĆ     |           | SDD VIVIDZ | 740107    | DALEL              |

Jeżeli ukończyliśmy wcześniej jakiekolwiek studia, musimy je tutaj ujawnić. Jeżeli nie, przechodzimy do następnego kroku.

## 2) Wskazanie kierunku i poziomu studiów

Na tym ekranie wskazujemy kierunek i poziom studiów, który ma być przypisany dla celów administracyjnych, gdyż nie można pobierać stypendium jednocześnie na dwóch różnych kierunkach lub dwóch różnych uczelniach.

### Ekran: 1

| 🗲 wróć | ć do pierwszej strony wniosku                                                                              |  |
|--------|----------------------------------------------------------------------------------------------------|--|
| WRÓĆ   | SPRAWDŹ ZAPISZ DALEJ                                                                                       |  |
| (.     |                                                                                                    |  |
| (1     | Na tym ekranie zostaną zweryfikowane Twoje uprawnienia do otrzymywania świadczenia                         |  |
|        |                                                                                                    |  |
|        | Poniżej znajdują się Twoje aktualne programy studiów. Zaznacz ten, w ramach którego chcesz złożyć wniosek: |  |
| ۲      | (SP-I) Instrumentalistyka                                                                                  |  |
| WRÓĆ   | SPRAWDŹ ZAPISZ DALEJ                                                                                       |  |

## 3) Weryfikacja danych

Na tym ekranie sprawdzamy poprawność danych będących w USOS.

## Ekran: 2

| 💽 wróć do pierwszej strony wnios                                                                              | sku                                                                        |                                                                                                    |  |  |
|----------------------------------------------------------------------------------------------------|----------------------------------------------------------------------------|----------------------------------------------------------------------------------------------------|--|--|
| WRÓĆ SPRAWDŹ ZAPISZ DALEJ                                                                                     |                                                                            |                                                                                                    |  |  |
| Zweryfikuj swoje dar<br>Na wniosku są umies                                                                   | ne osobowe. Jeżeli są nieaktualne, to<br>zczone dane pochodzące z USOS. Da | zgłoś to w Dziale Nauczania .<br>ne uaktualnione w Dziale Nauczania pojawią się w USOSwebie po migracji.            |  |  |
| Dane osobowe                                                                                                  |                                                                            |                                                                                                    |  |  |
| Numer PESEL                                                                                                   |                                                                            |                                                                                                    |  |  |
| Adres do korespondencji                                                                                       |                                                                            |                                                                                                    |  |  |
| Adres zameldowania                                                                                            |                                                                            |                                                                                                    |  |  |
| Adres email                                                                                                   |                                                                            |                                                                                                    |  |  |
| Numer telefonu komórkowego                                                                                    |                                                                            |                                                                                                    |  |  |
| Numer telefonu stacjonarnego                                                                                  |                                                                            |                                                                                                    |  |  |
| Numer konta                                                                                                   | ustaw 🔁                                                                    |                                                                                                    |  |  |
| Dane programu studiów                                                                                         |                                                                            |                                                                                                    |  |  |
| Wniosek składasz na programie<br>Podpisana wersja papierowa oświadczer<br>uczelni.                            | studiów<br>nia powinna być dostarczona do pracownika                       | Instrumentalistyka                                                                                                  |  |  |
| Aktualny etap studiów<br>Jeżeli jesteś na innym roku niż wskazan<br>w sekcji studenckiej o rozliczenie poprze | y lub nie masz aktywnego etapu, to poproś<br>edniego etapu.                | III rok, V sem., Instrumentalistyka, specjalność: gra na<br>instrumencie: fortepian, I st. (semestr zimowy 2019/20) |  |  |
|                                                                                                    |                                                                            |                                                                                                    |  |  |

Po uzupełnieniu numeru konta przechodzimy do następnego kroku i klikamy rejestruj.

UWAGA! UZUEPŁNIAJĄC WNIOSEK O STYPENDIUM SOCJALNE, SPECJALNE LUB ZAPOMOGĘ KONIECZNE JEST KLIKNIĘCIE OPCJI "PODPISZ I ZŁÓŻ ELEKTRONICZNIE". WNIOSKI BEZ STATUSU "ZŁOŻONY" NIE BĘDĄ PODLEGAŁY ROZPATRZENIU! <u>W razie pytań dotyczących wniosków lub dokumentacji,</u> prosimy o kontakt mailowy na adres: uks@amfn.pl . Pamiętajcie, aby śledzić wszelkie komunikaty Uczelnianej Komisji Stypendialnej oraz Działu Nauczania.

Piotr Paweł Haik